## 9.2 QARS Reports (Fluid)

**Purpose**: Use this document as a reference for gaining access to the Quality Assurance Reporting System (QARS) tools via Fluid navigation in ctcLink.

Audience: Curriculum Management staff.

## **QARS** Reports

## Navigation: ctcLink CS Staff Homepage > Curriculum Management Tile

- 1. The Curriculum Management page displays.
- 2. Expand Class Scheduling Audits menu on the left.
- 3. Select the **QARS Reports** sub-menu list item.
- 4. The **QARS Reports** page displays.
- 5. Select the **QARS Reports** link.

| CtcLink CS Staff Homepage      | Curriculum Management Coll                                                                                                    | 😭 Q. 🏲 🗄                                                                                                    |
|--------------------------------|----------------------------------------------------------------------------------------------------|----------------------------------------------------------------------------------------------------|
| Course Catalog                 | RS Reports                                                                                                    |                                                                                                    |
| Enrollment Requirements        | he Quality Assurance Reporting System (QARS) are reports designed to help colleges or<br>two categories - Errors and Warnings. The Error reports reflect missing or invalid data the<br>BCTC Data Warehouse, the source for tatle and federal reporting. Examples of errors and<br>the source of the source of | prect missing or inaccurate data for reporting. The main reports are<br>nat will keep the class or the student from being included in the<br>remission CIP Code, mission Fund Source, or mission Class Start |
| Class Scheduling               | dend Data Varenduse; and source on state and recent reporting. Examples of more an<br>de End Dates. The Warning reports are designed for colleges to review the data for accur<br>arehouse, but may not be reported accurately. Examples of warnings are multiple primar<br>illeee course numbers over 100.                                                                                                    | racy. These records will be included in the SBCTC Data<br>y instructors, DOC student group without a DOC location, or pre-                                                                                   |
| Curriculum Setup Tables        | QARS Reports                                                                                                    |                                                                                                    |
| Class Scheduling Audits        | you need access to QARS, you will need to fill out a QARS Access Request form providi<br>upervisor will also have to sign the form. All completed forms should be emailed to datase                                                                                                    | ng your name, email address, and telephone number. Your<br>rvices@sbctc.edu.                                                                                                    |
| QARS Reports                   | QARS Access Request Form                                                                                                    |                                                                                                    |
| Dynamic Dates Calculation Need |                                                                                                    |                                                                                                    |
| Instructors w/o Grade Approval |                                                                                                    |                                                                                                    |
| SBCTC Coding Manual            |                                                                                                    |                                                                                                    |

- 6. The **Quality Assurance Reporting System** homepage displays in a new window.
- 7. Review and close the new window.

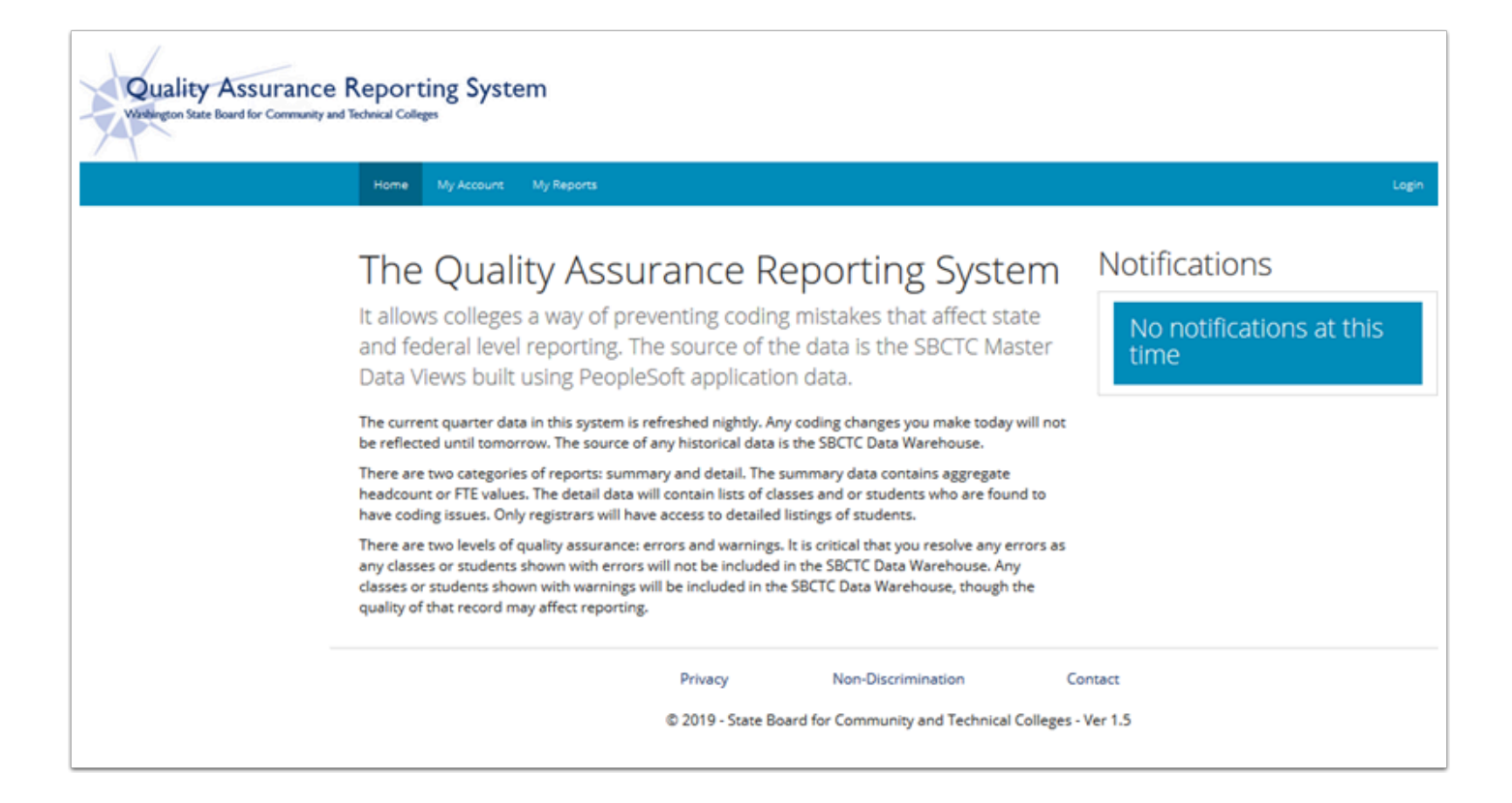

- 8. The **QARS Reports** page displays.
- 9. Select the QARS Access Request Form link.

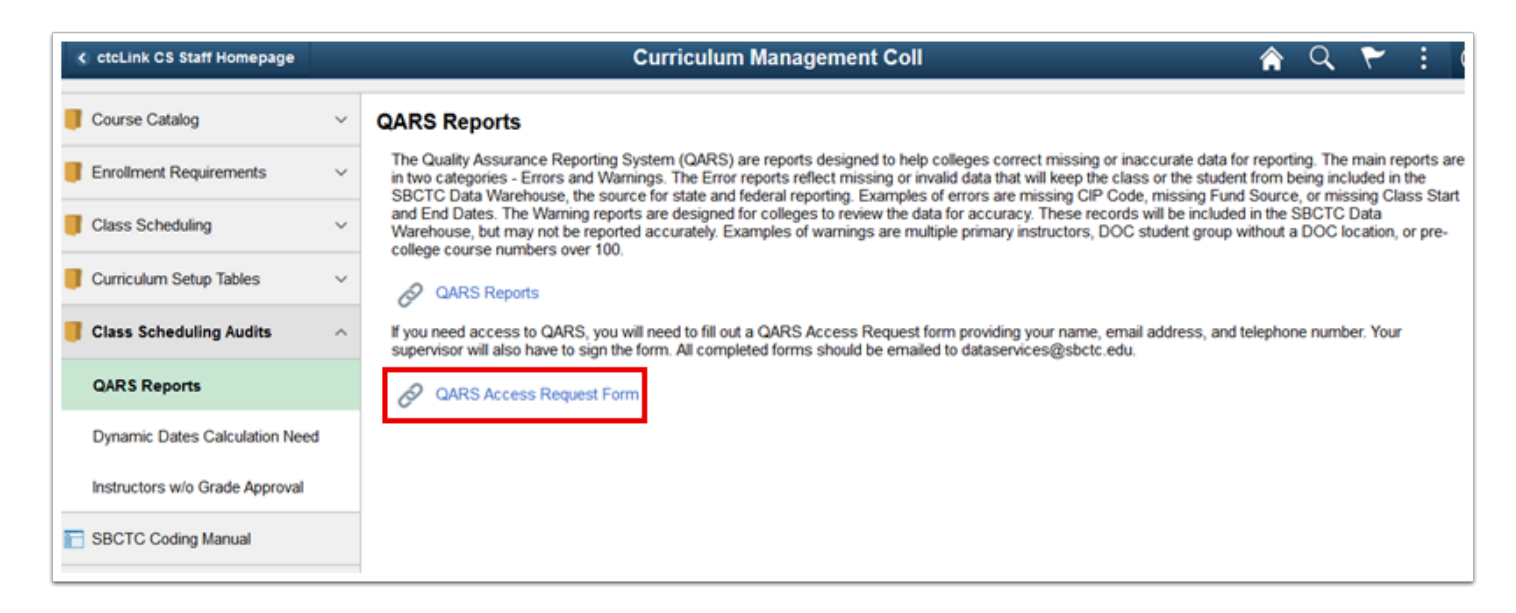

- 10. The **ctcLink PeopleSoft Reporting** page displays in a new window.
- 11. Select the **QARS Access Request Form (PDF)** link.

| Washington State Board       | for Community and Tech         | nical Colleges              | A to Z Index           | College & SBCTC | Staff Contact Us                                                                                                    | Search Q            |  |  |
|------------------------------|--------------------------------|-----------------------------|------------------------|-----------------|----------------------------------------------------------------------------------------------------|---------------------|--|--|
| Becoming a Student           | Paying for College             | Starting Your Career        | For Employers          | Our Colleges    | About Us                                                                                                    |                     |  |  |
| ctcLink PeopleSoft Reporting |                                |                             |                        |                 |                                                                                                    |                     |  |  |
| Home > College &             | SBCTC Staff > Data Servi       | ces > ctcLink PeopleSoft    | Reporting              |                 |                                                                                                    |                     |  |  |
| - Collapse All               |                                |                             |                        | In              | This Section                                                                                                    |                     |  |  |
| The following resou          | irces, trainings, and mate     | rials are available for col | lleges using PeopleSof | t. •            | Data Alerts     Coding and Reporting Guidelines     Legacy MIS Reporting     ctcLink PeopleSoft Reporting                                                  |                     |  |  |
| + State Rep                  | oorting Training               |                             |                        | :               |                                                                                                    |                     |  |  |
| + ctcLink Pe                 | eopleSoft Query                | Supporting Doc              | umentation             |                 | Data Warehouse Documentation     dataLink     Integrated Postsecondary Education Data     System (IPEDS) Reporting     Mutual Research Transcript Exchange |                     |  |  |
| + ctcLink Pe                 | eopleSoft Query                | Training Docum              | ents                   |                 |                                                                                                    |                     |  |  |
| + ctcLink Pe                 | eopleSoft Query                | Online Course Li            | inks                   | R               |                                                                                                    |                     |  |  |
| - ctcLink Pe                 | eopleSoft Report               | ing Tools                   |                        |                 | SBCTC Student & Co<br>Data Governance Co                                                                                                    | ourse Coding Manual |  |  |
| Quality Assura               | nce Reporting System (Q        | ARS)                        |                        | •               | ctcLink Project                                                                                                    |                     |  |  |
| QARS Acce     QARS QRG       | ss Request Form [PDF]<br>[PDF] |                             |                        | •               | PeopleSoft ERP Support     ctcLink PeopleSoft Tickler     MetaLink                                                                                         |                     |  |  |

- 12. The **QARS Access Request Form (PDF)** displays in a new window.
- 13. **Save** it and close the new window.
- 14. Close the **ctcLink PeopleSoft Reporting** new window.

| SBCTC<br>WAGHINGTON STATE BOARD FOR<br>COMMINITY & RECINICAL COLLEGES                                            |                                                                                                    |  |  |  |  |
|----------------------------------------------------------------------------------------------------|----------------------------------------------------------------------------------------------------|--|--|--|--|
| QUA                                                                                                    | LITY ASSURANCE REPORTING SYSTEM (QARS)                                                                                                    |  |  |  |  |
| QARS allows colleges a<br>source of the data is th<br>data in this system is re<br>tomorrow.                     | way of preventing coding mistakes that affect state and federal level reporting. The<br>ESECTC Master Data Views built using PeopleSoft application data. The current quarte<br>freshed nightly. Any coding changes you make today will not be reflected until                                                                                        |  |  |  |  |
| There are various types<br>reports will contain det<br><u>should have access to t</u><br>this form and provide y | : of reports being added to QARS, and all users will have general access. The student<br>ailed data, including EMP LD, for students with coding issues. <u>Only designated staff</u><br>these detailed student reports that include Pil data. Beas mark the box at the bottom<br>our supervisor's signature if you need this type of detailed access. |  |  |  |  |
| Please provide the follo                                                                                         | wing information to be added to QARS:                                                                                                    |  |  |  |  |
| First Name:                                                                                                    |                                                                                                    |  |  |  |  |
| Last Name:                                                                                                    |                                                                                                    |  |  |  |  |
| Email:                                                                                                    |                                                                                                    |  |  |  |  |
| Phone #:                                                                                                    |                                                                                                    |  |  |  |  |
| College:                                                                                                    |                                                                                                    |  |  |  |  |
| If you are requesting a                                                                                          | ccess for all the colleges in a district, please list the additional colleges.                                                                                                    |  |  |  |  |
| Additional Colleges:                                                                                             |                                                                                                    |  |  |  |  |
|                                                                                                    | -                                                                                                    |  |  |  |  |
|                                                                                                    |                                                                                                    |  |  |  |  |
|                                                                                                    |                                                                                                    |  |  |  |  |
|                                                                                                    |                                                                                                    |  |  |  |  |
|                                                                                                    |                                                                                                    |  |  |  |  |
| Type of Access:                                                                                                  | Detall (includes PII data)                                                                                                    |  |  |  |  |
| Type of Access:<br>Supervisor Signature:                                                                         | Detail (includes PII data)     Date:                                                                                                    |  |  |  |  |
| Type of Access:<br>Supervisor Signature:                                                                         | Detail (includes PII data)     Date:                                                                                                    |  |  |  |  |
| Type of Access:<br>Supervisor Signature:<br>Once new users are en<br>questions, please conta                     | Detail (includes PII data)     Date: tered into the system, they will receive an email to set up a password. If you have tct Data Services at <u>dataservices@sbctc.edu</u> .                                                                                                    |  |  |  |  |

## 15. Process complete.